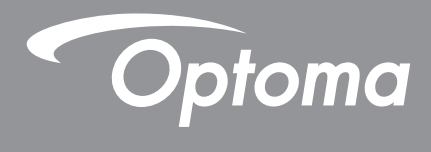

# Προβολέας DLP®

Εγχειρίδιο Πολυμέσων

# ΑΡΧΙΚΗ ΕΓΚΑΤΑΣΤΑΣΗ

## Προετοιμασία για λειτουργίες πολυμέσων

**Βήμα 1**:

### Εγκατάσταση dongle USB Wi-Fi

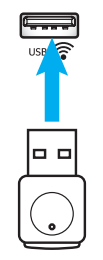

Για να χρησιμοποιήσετε την ενσωματωμένη προβολή ασύρματης συσκευής HDcast Pro, πρέπει να εγκαταστήσετε το dongle USB Wi-Fi στην κατάλληλη θύρα USB στο πίσω μέρος του προβολέα. Μόλις εγκατασταθεί το dongle USB Wi-Fi, η προβολή ασύρματη συσκευής HDcast Pro είναι έτοιμη για χρήση.

## Βήμα 2:

### Εγκατάσταση HDCast Pro

Πριν ξεκινήσετε, βεβαιωθείτε ότι έχετε εγκαταστήσει το USB Wi-Fi dongle στη θύρα USB με την ένδειξη USB δεν έχετε εγκαταστήσει το USB Wi-Fi dongle, **ΣΤΑΜΑΤΗΣΤΕ ΕΔΩ** και πηγαίνετε πίσω στο **Βήμα 1 Εγκατάσταση USB Wi-Fi Dongle** Αφού εγκατασταθεί το USB Wi-Fi dongle, προχωρήστε στο **A**.

A. Για να κάνετε λήψη του HDCast Pro για Android και iOS:

Σαρώστε παρακάτω τον Κωδικό QR για να κάνετε λήψη της εφαρμογής από το αντίστοιχο App Store Ή αναζητήστε το "HDCast Pro" στο Apple App Store ή στο Google Play Store.

B. Για να κάνετε λήψη του HDCast Pro για Windows 7/8.1/10 και Mac OS X:

Πηγαίνετε στο http://www.optoma.com/hdcastpro ή σαρώστε τον Κωδικό QR πιο κάτω για άμεση πρόσβαση στην ιστοσελίδα από οποιαδήποτε έξυπνη συσκευή/τάμπλετ με iOS ή Android – ή υπολογιστή με Windows ή Mac.

C. Χρησιμοποιήστε το con πληκτρολόγιο του προβολέα ή το con τηλεχειριστήριο και επιλέξτε Εμφάνιση Δικτύου για να εισέλθετε στην αρχική σελίδα του HDCast Pro. Ανοίξτε την εφαρμογή HDCast Pro στην συσκευή iOS, Android, Windows, ή Mac OS X, επιλέξτε το εικονίδιο HDCast Pro και στη συνέχεια επιλέξτε HDCast Pro από την λίστα (παράδειγμα: HDCastPro\_EF4F35F6).

Επιλέξτε **ΟΚ** μόλις εμφανιστεί το μήνυμα «Μετάβαση στη Ρύθμιση του Wi-Fi». Επιλέξτε HDCastPro\_XXXXXX, εισάγετε τον κωδικό πρόσβασης που βρίσκεται στην Αρχική Οθόνη του προβολέα HDCast Pro, στη συνέχεια επιστρέψτε στην εφαρμογή HDCast Pro. Αν σας ζητηθεί, επιλέξτε το HDCastPro\_XXXXXX από την λίστα.

**D**. Συνδέστε το HDCast Pro με το υπάρχων δίκτυο Wi-Fi:

Επιλέξτε Έλεγχο Συνδιάσκεψης > Ρύθμιση Δικτύου από την εφαρμογή HDCast Pro. Επιλέξτε το βέλος στα δεξιά του εικονιδίου Internet. Επιλέξτε το υπάρχον δίκτυο Wi-Fi από την λίστα, στο οποίο επιθυμείτε να συνδεθείτε. Εισάγετε τον κωδικό πρόσβασης του Wi-Fi μόλις σας ζητηθεί και στη συνέχεια επιλέξτε OK. Μόλις το HDCast Pro συνδεθέι στο τοπικό δίκτυο Wi-Fi, δεν χρειάζεται να συνδέεστε απευθείας στο HDCast Pro. Απλά κλείστε και στη συνέχεια ανοίξτε την εφαρμογή HDCast Pro , επιλέξτε το εικονίδιο HDCast Pro και στη συνέχεια επιλέξτε το συνδερίο του δρομολογητή)από τη λίστα.

E. Όλες οι λειτουργίες του HDCast Pro είναι προσβάσιμες από την εφαρμογή HDCast Pro.

Θέλετε τη λειτουργία «Εμφάνιση Οθόνης» σε Android και Windows;

Απλά επιλέξτε «Εμφάνιση Ανενεργή» για να ενεργοποιήσετε την Εμφάνιση Οθόνης (το εικονίδιο θα αλλάξει από Εμφάνιση Ανενεργή σε Εμφάνιση Ενεργή - εμφάνιση της τρέχουσας κατάστασης).

F. Για περισσότερες πληροφορίες, όπως η πρόσβαση στα φύλλα δεδομένων του HDCast Pro, στην εφαρμογή iOS, στην εφαρμογή Android, στην εφαρμογή για Windows και Mac OS X -επισκεφθείτε τη διεύθυνση www.optoma.com/hdcastpro.

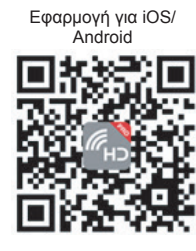

Εφαρμογή και πληροφορίες για Windows

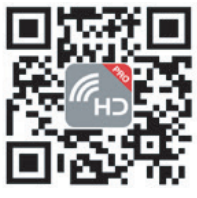

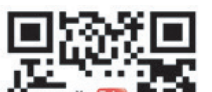

YouTube - Πώς να εκθέτετε βίντεο

## **USB Reader**

### Πρόγραμμα προβολής φωτογραφιών και εγγράφων

Δεν χρειάζεται να έχουν πάντα οι χρήστες μια συσκευή κινητού ή υπολογιστή για να προβάλλουν το περιεχόμενο. Με τον ενσωματωμένο αναγνώστη USB, απλά συνδέοντας μια συσκευή αποθήκευσης USB, οι χρήστες μπορούν να προβάλλουν απευθείας φωτογραφίες και έγγραφα, συμπεριλαμβανομένων των μορφών αρχείων PowerPoint, Word, Excel και PDF.

**Σημείωση:** Εάν θέλετε να χρησιμοποιήσετε τη λειτουργία USB Reader πρέπει να συνδέσετε ένα δίσκο USB flash στον προβολέα.

Ακολουθείστε τα παρακάτω βήματα για να προβάλετε πάλι φωτογραφίες ή αρχεία στον προβολέα σας:

- Συνδέστε το ένα άκρο του ηλεκτρικού καλωδίου στον προβολέα και το άλλο άκρο στην πρίζα τοίχου.
   Στη συνέχεια ενεργοποιήστε τον προβολέα πατώντας το πλήκτρο "<sup>(1)</sup>" στο πληκτρολόγιο του προβολέα ή στο τηλεχειριστήριο.
- 2. Συνδέστε έναν δίσκο flash USB στον προβολέα σας.
- Πατήστε το " I o πληκτρολόγιο του προβολέα ή στο τηλεχειριστήριο και στην συνέχεια επιλέξτε USB Reader.
   Η σελίδα USB Reader ανοίγει.

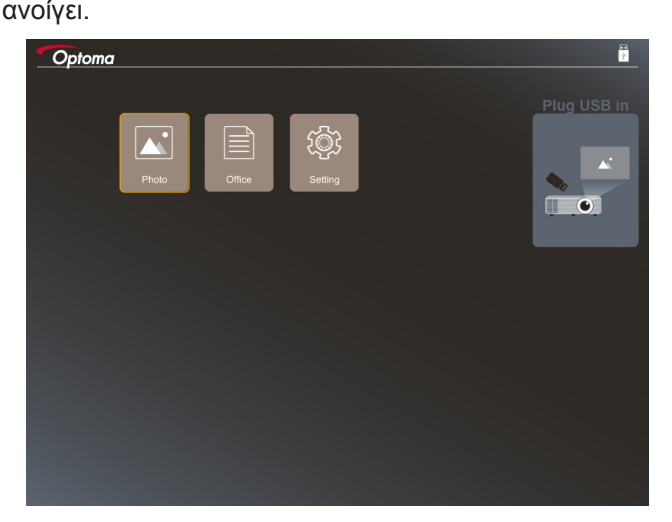

4. Εισέλθετε στο μενού USB Reader και επιλέξτε τα αρχεία πολυμέσων: **Φωτογραφία**ή **Αρχείο**. Ή επιλέξτε την επιλογή **Ρυθμίσεις** για να αλλάξετε τις ρυθμίσεις για φωτογραφία ή αρχείο.

### Μορφή υποστήριξης USB

| Αποθήκευση | Τύπος Συσκευής | Σύστημα αρχείων              | Αρχείο & Επίπεδο Dir                                                                                                    |
|------------|----------------|------------------------------|----------------------------------------------------------------------------------------------------|
| USB        | USB Flash      | FAT16, FAT32, NTFS,<br>ExFAT | <ul> <li>Υποστηρίζει έως και 999<br/>καταλόγους/αρχεία</li> <li>Το όριο μήκους του αρχείου είναι<br/>100 χαρακτήρες</li> </ul> |

**Σημείωση:** Το μέγεθος του υποστηριζόμενου USB είναι έως 64MB.

#### Φωτογραφία

Πατήστε το ◀, ▶, ▲, ή ▼ για να επιλέξετε μια φωτογραφία και στη συνέχεια πατήστε το πλήκτρο "←" στο πληκτρολόγιο του προβολέα ή το πλήκτρο Enter στο τηλεχειριστήριο για να αποκτήσετε πρόσβαση στον έλεγχο προβολής φωτογραφιών.

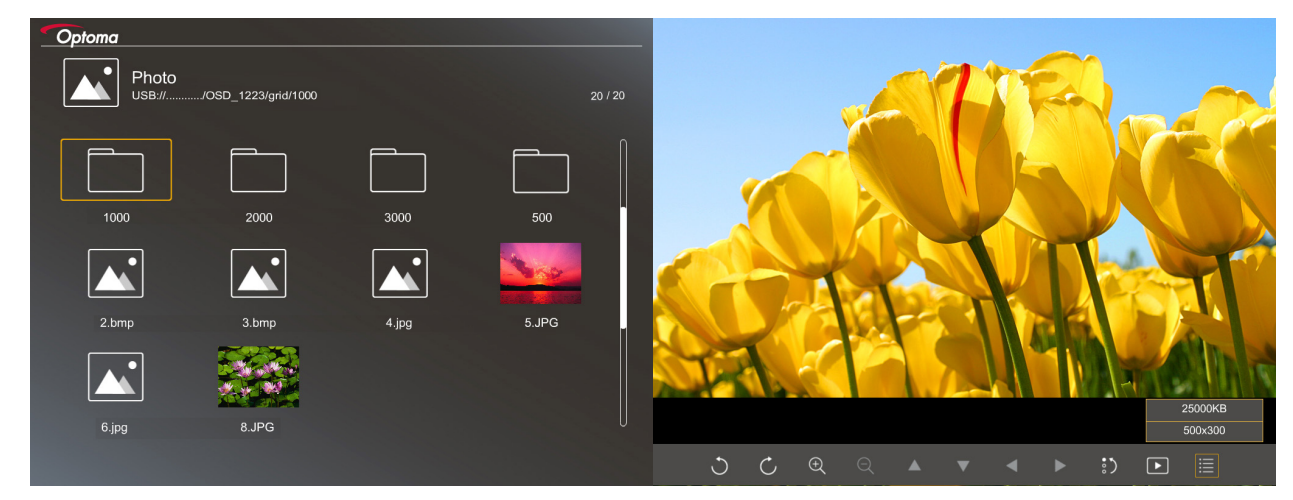

Πατήστε το ◀, ▶, ▲, ή ▼ για να επιλέξετε μια λειτουργία ελέγχου στην οθόνη και στη συνέχεια πατήστε το κουμπί "← " στο πληκτρολόγιο του προβολέα ή το πλήκτρο Enter στο τηλεχειριστήριο για την εκτέλεση της λειτουργίας ελέγχου.

Τα εικονίδια και οι λειτουργίες του κουμπιού ελέγχου περιλαμβάνονται στον παρακάτω πίνακα:

| Еік              | ανίδιο λειτουργίας                    | Περιγραφή λειτουργίας                                                                                                    |
|------------------|---------------------------------------|----------------------------------------------------------------------------------------------------|
| J                | Ċ                                     | Περιστρέψτε την φωτογραφία μέχρι 90 μοίρες                                                                                                    |
| Ð                | Q                                     | Μεγέθυνση ή σμίκρυνση                                                                                                    |
|                  |                                       | <ul> <li>Μετακίνηση pan κατά την μεγέθυνση</li> </ul>                                                                                               |
|                  |                                       | <ul> <li>Μετακίνηση στην προηγούμενη ή στην επόμενη σελίδα όταν η γραμμή<br/>εργαλείων εξαφανίζετε (δεν υποστηρίζετε κατά την μεγέθυνση)</li> </ul> |
| :)               |                                       | Επαναρρυθμίστε το μέγεθος της φωτογραφίας στο αρχικό της μέγεθος (1x)                                                                               |
| Þ                |                                       | Δείτε τις φωτογραφίες σε παρουσίαση                                                                                                    |
| ≣                |                                       | Δείτε τις πληροφορίες της φωτογραφίας                                                                                                    |
| Page-<br>(στο τη | / <sup>Page-)</sup><br>λεχειριστήριο) | Μετακινηθείτε στην προηγούμενη ή στην επόμενη σελίδα                                                                                                |

### Μορφή υποστήριξης φωτογραφίας

| Μορφή εικόνας | Προφίλ      | Εύρος χρώματος | Περιορισμός μεγέθους            |
|---------------|-------------|----------------|---------------------------------|
| JPEG          | Baseline    | YUV400         | 8000*6000                       |
|               |             | YUV420         | 8000*6000                       |
|               |             | YUV422         | 8000*6000                       |
|               |             | YUV440         | 8000*6000                       |
|               |             | YUV444         | 8000*6000                       |
|               | Progressive | YUV400         | Πλάτος <= 8000 και ύψος <= 6000 |
|               |             | YUV420         |                                 |
|               |             | YUV422         |                                 |
|               |             | YUV440         |                                 |
|               |             | YUV444         |                                 |

- Πρόταση: Περιορίστε το υποστηριζόμενο μέγεθος του προοδευτικού αρχείου BMP και JPG.
- Η ανάλυση BMP υποστηρίζει έως και 1600x1200
- Η προοδευτική ανάλυση JPEG υποστηρίζει έως και 1600x1200.

### Office

Πατήστε το ◀, ►, ▲, ή ▼ για να επιλέξετε ένα αρχείο και στη συνέχεια πατήστε το πλήκτρο "← " στο πληκτρολόγιο του προβολέα ή το πλήκτρο Enter στο τηλεχειριστήριο για να αποκτήσετε πρόσβαση στην προβολή ελέγχου του αρχείου.

| Optoma<br>Office<br>USB:/// | DSD_1223/grid/dddd |            |        | 3 / 20 |                |
|-----------------------------|--------------------|------------|--------|--------|----------------|
| Fliename                    |                    | Date       | Size   |        |                |
| dddd                        |                    | 2018/12/31 | 125MB  |        |                |
| bbbb                        |                    | 2018/12/31 | 125MB  |        |                |
| dddd                        |                    | 2018/12/31 | 125MB  | Ĭ      |                |
| bbbb 📄                      |                    | 2018/12/31 | 125MB  |        |                |
| bbbb 📄                      |                    | 2018/12/31 | 125MB  |        |                |
| office_test_12              | 25.doc             | 2018/12/25 | 5MB    |        |                |
| office_test_12              | 26.doc             | 2018/12/26 | 5MB    | Ŭ      |                |
|                             |                    |            |        |        |                |
|                             |                    |            |        |        |                |
|                             |                    |            | Fit to | Width  |                |
| ▲ <b>▼</b>                  | ▲ ►                | Ð          | ର୍ ତ   | ٤<br>ا | page:1000/1000 |

Πατήστε το ◀, ▶, ▲, ή ▼ για να επιλέξετε μια λειτουργία ελέγχου στην οθόνη και στη συνέχεια πατήστε το κουμπί "← " στο πληκτρολόγιο του προβολέα ή το πλήκτρο Enter στο τηλεχειριστήριο για την εκτέλεση της λειτουργίας ελέγχου.

Τα εικονίδια και οι λειτουργίες του κουμπιού ελέγχου περιλαμβάνονται στον παρακάτω πίνακα:

| Εικονίδιο λειτουργίας |   | ργίας | Περιγραφή λειτουργίας |                                                                                                    |  |
|-----------------------|---|-------|-----------------------|----------------------------------------------------------------------------------------------------|--|
| Ð                     | Q |       |                       | Μεγέθυνση ή σμίκρυνση<br>Σημείωση: Η προεπιλεγμένη μεγέθυνση ρυθμίζεται από το σύστημα.                                                                                                    |  |
|                       | ▼ | ◀     |                       | <ul> <li>Μετακίνηση pan κατά την μεγέθυνση</li> <li>Μετακίνηση στην προηγούμενη ή στην επόμενη σελίδα όταν η γραμμή εργαλείων εξαφανίζετε (δεν υποστηρίζετε κατά την μεγέθυνση)</li> </ul> |  |

| Εικονίδιο λειτουργίας                      | Περιγραφή λειτουργίας                                                                                                  |  |
|--------------------------------------------|----------------------------------------------------------------------------------------------------|--|
| Q                                          | Προσαρμογή σε ύψος, Προσαρμογή σε πλάτος ή Προσαρμογή στην οθόνη                                                       |  |
| σελίδα: 1000 / 1000                        | Τρέχουσα σελίδα / Σύνολο σελίδων                                                                                       |  |
| (Page-) / (Page-)<br>(στο τηλεχειριστήριο) | <ul> <li>Μετακινηθείτε στην προηγούμενη ή στην επόμενη σελίδα</li> <li>Αλλάξτε υπολογιστικό φύλλο στο Excel</li> </ul> |  |

### Μορφή υποστήριξης αρχείου

| Μορφή αρχείου | Έκδοση<br>υποστήριξης                                 | Σελίδες/γραμμές<br>περιορισμοί                                                                                                    | Περιορισμός<br>μενέθους | Σχόλιο                                                                           |
|---------------|-------------------------------------------------------|----------------------------------------------------------------------------------------------------|-------------------------|----------------------------------------------------------------------------------|
| Adobe PDF     | PDF 1.0                                               | Έως 1000 σελίδες                                                                                                    | Έως 75 ΜΒ               | -                                                                                |
|               | PDF 1.1                                               | ανά αρχείο                                                                                                    |                         |                                                                                  |
|               | PDF 1.2                                               |                                                                                                    |                         |                                                                                  |
|               | PDF 1.3                                               |                                                                                                    |                         |                                                                                  |
|               | PDF 1.4                                               |                                                                                                    |                         |                                                                                  |
| MS Word       | British Word 95                                       | Επειδή το πρόγραμμα                                                                                                    | Έως 100 ΜΒ              | Δεν υποστηρίζει<br>κείμενο με έντονους<br>χαρακτήρες (Bold) σε<br>Simple Chinese |
|               | Word 97, 2000, 2002,<br>2003                          | προβολής αρχείων<br>δεν φορτώνει όλες τις<br>σελίδες του αρχείου<br>MS Word ταυτόχρονα,<br>δεν υπάρχουν<br>εμφανείς περιορισμοί<br>της σελίδας και της<br>γραμμής |                         |                                                                                  |
|               | Word 2007 (.docx),<br>2010 (.docx)                    |                                                                                                    |                         |                                                                                  |
| MS Excel      | British Excel 5, 95                                   | Όριο σειρών: έως 595                                                                                                    | Έως 15 ΜΒ               | Δεν υποστηρίζει<br>φύλλα που<br>προστατεύονται από<br>κωδικό                     |
|               | Excel 97, 2000, 2002, 2003                            | Όριο στηλών: έως<br>256                                                                                                    |                         |                                                                                  |
|               | Excel 2007 (.xlsx),<br>2010 (.xlsx)                   | Φύλλα: έως 100                                                                                                    |                         |                                                                                  |
|               | Office XP Excel                                       | Σημείωση:<br>Οποιοσδήποτε από<br>τους παραπάνω τρεις<br>περιορισμούς δεν μπορεί<br>να εμφανιστεί ταυτόχρονα<br>σε ένα αρχείο excel.                               |                         |                                                                                  |
| MS PowerPoint | British PowerPoint 97                                 | Έως 1000 σελίδες                                                                                                    | Έως 19 ΜΒ               | Δεν υποστηρίζει την<br>λειτουργία SlideShow                                      |
|               | PowerPoint 2000, 2002, 2003                           | ανά αρχείο                                                                                                    |                         |                                                                                  |
|               | PowerPoint 2007<br>(.pptx)                            |                                                                                                    |                         |                                                                                  |
|               | PowerPoint 2010<br>(.pptx)                            |                                                                                                    |                         |                                                                                  |
|               | Office XP PowerPoint                                  |                                                                                                    |                         |                                                                                  |
|               | Παρουσίαση<br>PowerPoint2003 και<br>παλαιότερες(.pps) |                                                                                                    |                         |                                                                                  |
|               | Παρουσίαση<br>PowerPoint2007 και<br>2010 (.pps)       |                                                                                                    |                         |                                                                                  |

**Σημείωση:** Οι κινούμενες εικόνες στο PowerPoint δεν υποστηρίζονται.

## Οθόνη USB(συσκευή τηλεφώνου συνδέεται απευθείας με τη θύρα USB)

### Έκθεση οθόνης μέσω καλωδίου USB

Εκθέστε την οθόνη του iOS ή του Android συνδέωντας τη συσκευή στον προβολέα με το καλώδιο φόρτισης USB. Κοινοποιήστε το περιεχόμενο στη μεγάλη οθονη γρήγορα και εύκολα.

#### Σημείωση:

- Η λειτουργία Οθόνης USB απαιτεί μια δεσμευμένη σύνδεση από την έξυπνη συσκευή στον προβολέα.
- Εκθέστε την οθόνη του iOS ή του Android συνδέωντας τη συσκευή στον προβολέα με το καλώδιο φόρτισης USB. Κοινοποιήστε το περιεχόμενο στη μεγάλη οθονη γρήγορα και εύκολα.
- Για τις συσκευές Android χρειάζεται να κάνετε λήψη της δωρεάν εφαρμογής για τα τηλέφωνα για την έκθεση οθόνης.

Ακολουθήστε τα παρακάτω βήματα για να δείτε την έξυπνη συσκευή σας στον προβολέα:

- 1. Συνδέστε το ένα άκρο του ηλεκτρικού καλωδίου στον προβολέα και το άλλο άκρο στην πρίζα τοίχου. Στη συνέχεια ενεργοποιήστε τον προβολέα πατώντας το πλήκτρο "心" στο πληκτρολόγιο του προβολέα ή στο τηλεχειριστήριο.
- 2. Κάντε κάτι από τα παρακάτω:

#### Για iOS:

α) Πατήστε το 🚾 στο πληκτρολόγιο του προβολέα ή το 📼 στο τηλεχειριστήριο και επιλέξτε USB Display. Η σελίδα USB Display ανοίγει.

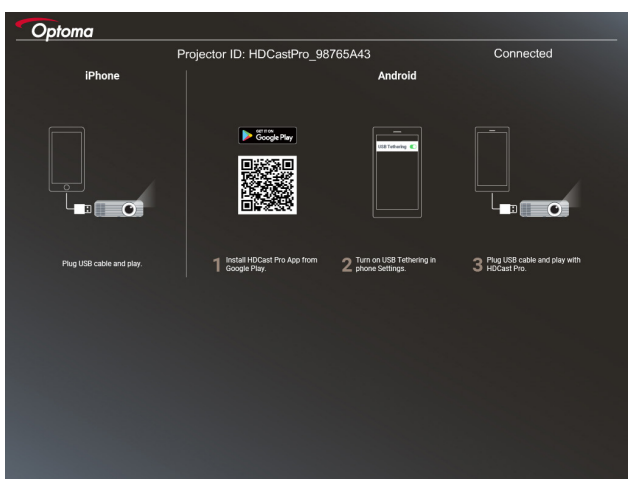

β) Συνδέστε τον προβολέα με την έξυπνη συσκευή σας με ένα καλώδιο USB. Αυτόματα η οθόνη της έξυπνης συσκευής θα εμφανιστεί στον προβολέα.

### **Για Android:**

α) Κάντε λήψη της εφαρμογής **HDCast Pro** από το Google Play και εγκαταστήστε τη στην έξυπνη συσκευή.

β) Πατήστε **Ρυθμίσεις > Περισσότερα** και ενεργοποιήστε το **USB Tethering** στην έξυπνη συσκευή σας.

**Σημείωση:** Η τοποθεσία της λειτουργίας tethering μπορεί να διαφέρει ανάλογα με την έξυπνη συσκευή.

- γ) Συνδέστε τον προβολέα με την έξυπνη συσκευή σας με ένα καλώδιο USB.
- δ) Ανοίξτε την εφαρμογή HDCast Pro στην έξυπνη συσκευή και πατήστε το εικονίδιο HDCast Pro. Η οθόνη της έξυπνης συσκευής θα εμφανιστεί στον προβολέα.

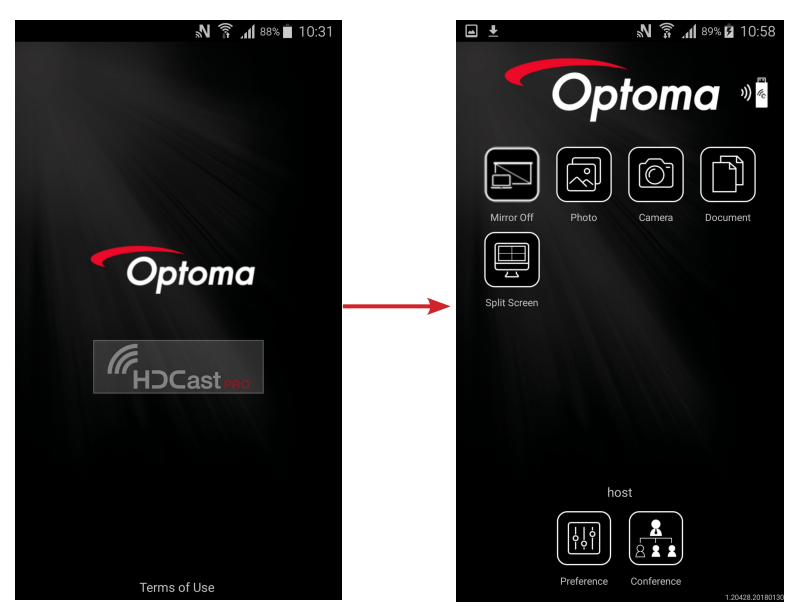

#### Σημείωση:

- Τα υποστηριζόμενα λειτουργικά συστήματα είναι Android έκδοση 5.0 ή νεότερη και το προτεινόμενο CPU είναι Quad Core ή υψηλότερο.
- Απαιτείται υποδοχή τηλεφώνου ή ηχείο 3,5 χιλ. για να συγχρονίσετε τον ήχο του κινητού περιεχομένου.
- To USB Display δεν υποστηρίζει εφαρμογές με DRM (Digital Rights Management).
- Παρακαλώ χρησιμοποιήστε το καλώδιο που σας εστάλη μαζί με την έξυπνη συσκευή.
- Αυτές οι έξυπνες συσκευές που υποστηρίζουν USB τύπου C ενδέχεται να μην υποστηρίζουν την λειτουργία USB Display. Η λειτουργία USB Display χρησιμοποιεί διασύνδεση USB 2.0.

## Προβολή δικτύου

### Ασύρματη προβολή με προαιρετικό WiFi dongle

Με ένα προαιρετικό dongle WiFi και με τη δωρεάν εφαρμογή APP για κινητά, μπορείτε να συνδεθείτε ασύρματα με τον φορητό σας υπολογιστή, tablet ή κινητή συσκευή και να προβάλλετε το περιεχόμενό σας στη μεγάλη οθόνη. Μέχρι και 4 συσκευές μπορούν να συνδεθούν ταυτόχρονα στον προβολέα.

Με τη λειτουργία του WiFi, μπορείτε να περιορίσετε την ακαταστασία των καλωδίων και να αυξήσετε την ευελιξία της σύνδεσης.

Ακολουθήστε τα παρακάτω βήματα για να δείτε την έξυπνη συσκευή σας στον προβολέα:

- Συνδέστε το ένα άκρο του ηλεκτρικού καλωδίου στον προβολέα και το άλλο άκρο στην πρίζα τοίχου.
   Στη συνέχεια ενεργοποιήστε τον προβολέα πατώντας το πλήκτρο "<sup>(1)</sup>" στο πληκτρολόγιο του προβολέα ή στο τηλεχειριστήριο.
- 2. Πατήστε το 🗺 στο πληκτρολόγιο του προβολέα ή το 📟 στο τηλεχειριστήριο και επιλέξτε **Network Display**. Η σελίδα Network Display ανοίγει.

| Name (SSID):                                                                                       |                                                                                                    |
|----------------------------------------------------------------------------------------------------|----------------------------------------------------------------------------------------------------|
|                                                                                                    |                                                                                                    |
| Password:<br>Password:<br>Password:<br>Password:                                                   | Nor work ←<br>Nil (200 ←<br>Nil (200 ←<br>Nil (200 ←<br>Nil (200 ←<br>Nil (200 ←<br>Nil (200 ←<br>Nil (200 ←<br>Nil (200 ←))))))))))))))))))))))))))))))))))) |
| 2 Connect your phone or laptop to projector in Wi-Fi<br>settings (Name(SSID) and password on top). | 3 Launch HDCast Pro and enter 'Advanced' to setup a network for projector in 'Network Settings'.                                                              |
|                                                                                                    | Password:                                                                                                    |

- 3. Εξαρτάται από το λειτουργικό σύστημα του κινητού σας, ανοίξτε της εφαρμογή App Store (για iOS) ή Google Play (για Android) και εγκαταστήστε την εφαρμογή HDCast Pro στην έξυπνη συσκευή σας. Εάν χρησιμοποιείτε φορητό υπολογιστή, κάντε λήψη της εφαρμογής HDCast Pro από την ιστοσελίδα www.optoma.com/hdcastpro.
- 4. Συνδέστε ένα βύσμα Wi-Fi (προαιρετικό) στον προβολέα σας.
- 5. Συνδέστε την έξυπνη συσκευή ή το φορητό υπολογιστή σας μέσω Wi-Fi στον προβολέα. Ένα παράδειγμα σύνδεσης παραμέτρων είναι το εξής:

#### SSID του προβολέα: HDCastPro\_XXX

- Wi-Fi κωδικός: ΧΧΧ

**Σημείωση:** Ο κωδικός SSID του προβολέα και ο κωδικός του Wi-Fi ποικίλλουν ανάλογα με το συνδεδεμένο κλειδί Wi-Fi.

- Ανοίξτε την εφαρμογή HDCast Pro στην έξυπνη συσκευή σας και επιβεβαιώστε τις Ρυθμίσεις
   Δικτύου στο μενού για Προχωρημένους για να εγκαταστήσετε μια σύνδεση με τον προβολέα.
- Συνδέστε την έξυπνη συσκευή ή το φορητό υπολογιστή στο προτιμώμενο σημείο πρόσβασης Wi-Fi εκτός από το HDCast Pro\_XXX.

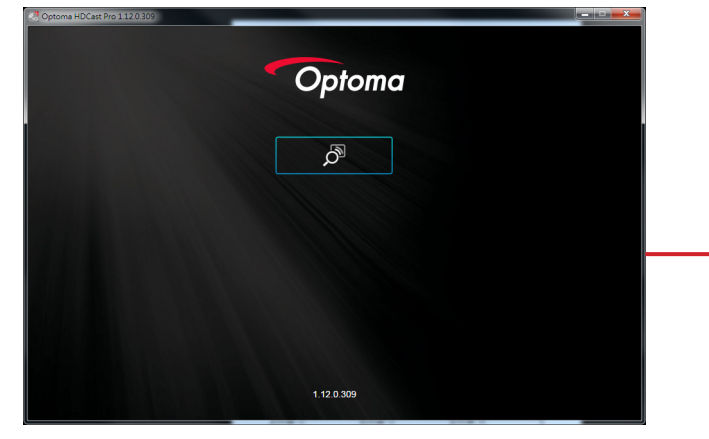

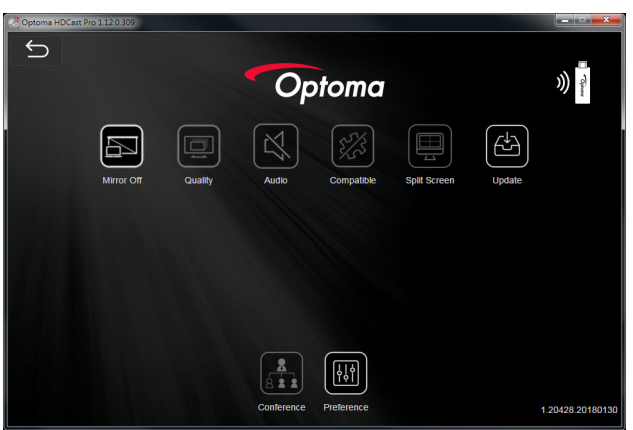

### Υποστηριζόμενα χαρακτηριστικά

| Συσκευή             | Χαρακτηριστικά     | Περιορισμοί                                                   |  |
|---------------------|--------------------|---------------------------------------------------------------|--|
| Φορητός Υπολογιστής | Σύνδεση            | Windows 10                                                    |  |
|                     | Διαχωρισμένη οθόνη | <b>Σημείωση:</b> Η λειτουργία επέκτασης<br>δεν υποστηρίζεται. |  |
| iOS                 | Φωτογραφία         | Η έκθεση οθόνης και το περιεχόμενο                            |  |
|                     | Αρχείο             | βίντεο δεν υποστηρίζονται.                                    |  |
|                     | Κάμερα             |                                                               |  |
|                     | Διαχωρισμένη οθόνη |                                                               |  |
| Android             | Σύνδεση            | Το περιεχόμενο του βίντεο δεν                                 |  |
|                     | Φωτογραφία         | υποστηρίζεται                                                 |  |
|                     | Αρχείο             |                                                               |  |
|                     | Κάμερα             |                                                               |  |
|                     | Διαχωρισμένη οθόνη |                                                               |  |

### Απαιτήσεις συστήματος

| Λειτουργικό σύστημα/ Αντικείμενο                                                                                                    | Απαίτηση                                                                                                    |  |  |
|----------------------------------------------------------------------------------------------------|----------------------------------------------------------------------------------------------------|--|--|
| Windows:                                                                                                    |                                                                                                    |  |  |
| CPU                                                                                                    | Dual Core Intel Core i 2,4GHz                                                                                                   |  |  |
| Μνήμη                                                                                                    | DDR 4GB και μεγαλύτερη                                                                                                    |  |  |
| άρτα Γραφικών 256MB VRAM ή παραπάνω                                                                                                    |                                                                                                    |  |  |
| Λειτουργικό σύστημα                                                                                                    | Windows 7 / 8.0 / 8.1 / 10 ή νεότερα                                                                                            |  |  |
| <ul> <li>Σημείωση:</li> <li>Οι επεξεργαστές ΑΤΟΜ και Cele</li> <li>Δεν υποστηρίζεται λειτουργικό ο</li> <li>Η λειτουργία επέκτασης ενδέχετ<br/>σύστημα Windows 10.</li> </ul> | eron δεν υποστηρίζονται.<br>ύστημα με έκδοση εκκίνησης.<br>αι να μην υποστηρίζει ορισμένους φορητούς υπολογιστές με λειτουργικό |  |  |
| Mac:                                                                                                    |                                                                                                    |  |  |
| CPU                                                                                                    | Dual Core Intel Core i 1,4GHz ή νεότερο<br><mark>Σημείωση:</mark> <i>PowerPC δεν υποστηρίζεται</i>                              |  |  |
| Κάρτα Γραφικών                                                                                                    | Intel, nVIDIA, ή ATI κάρτες γραφικών με μνήμη 64MB VRAM ή μεγαλύτερη                                                            |  |  |
| Λειτουργικό σύστημα                                                                                                    | Mac OS X 10.11 ή νεότερο                                                                                                    |  |  |
| Σημείωση: Παρακαλώ εξασφαλίστε α                                                                                                    | ότι το λειτουργικό σύστημα είναι ενημερωμένο.                                                                                   |  |  |
| iOS:                                                                                                    |                                                                                                    |  |  |
| iOS                                                                                                    | iOS 10 ή νεότερο                                                                                                    |  |  |
| Συσκουά                                                                                                    | Όλα τα μοντέλα iPhone™ μετά από το iPhone 5                                                                                     |  |  |
| 2008201                                                                                                    | Όλα τα μοντέλα iPad™ μετά από το iPad mini 2                                                                                    |  |  |
| Αποθήκευση                                                                                                    | Τουλάχιστον 40MB ελεύθερο χώρο για αποθήκευση                                                                                   |  |  |
| Android:                                                                                                    |                                                                                                    |  |  |
| Phone/Pad                                                                                                    | Android 5.0 ή νεότερο με 1GB RAM                                                                                                |  |  |
| Ανάλυση                                                                                                    | WVGA ~ 1080p                                                                                                    |  |  |
| CPU                                                                                                    | Quad Core ή νεότερο                                                                                                    |  |  |
| Αποθήκευση                                                                                                    | Τουλάχιστον 40ΜΒ ελεύθερο χώρο για αποθήκευση                                                                                   |  |  |

## www.optoma.com